# EVOLUTIONS FIN OCTOBRE 2024 ECOLLABORATRICE

## SOMMAIRE

| 1. | SYNCH    | IRONISATION GROUPÉE DES ABSENCES ET DES VARIABLES DE PAIE              | 3 |
|----|----------|------------------------------------------------------------------------|---|
|    | 1.1 Con  | ditions requises ?                                                     | 3 |
|    | 1.2 Sync | hroniser les absences et les variables groupées                        | 3 |
|    | 1.2.1    | Ouvrir l'utilitaire de synchronisation                                 | 3 |
| 2. | POSSI    | BILITÉ DE VISUALISER DES TÂCHES À LA JOURNÉE EN FEUILLE DE POINTAGE    | 7 |
|    | 2.1 Para | métrage des tâches avant visualisation                                 | 7 |
|    | 2.1.1    | Comment créer une tâche                                                | 7 |
|    | 2.1.2    | Attribuer une tâche aux salariés                                       | 7 |
|    | 2.2 Visu | alisation des tâches à la journée en édition de la feuille de pointage | 8 |

## 1. SYNCHRONISATION GROUPÉE DES ABSENCES ET DES VARIABLES DE PAIE

Il est désormais possible de synchroniser les absences ainsi que les variables de paie de façon groupée de la plate-forme Ecollaboratrice vers ISAPAYE CONNECT et inversement.

#### 1.1 Conditions requises ?

- ✓ Être connecté en tant que gestionnaire employeur
- La liaison entre Ecollaboratrice et ISAPAYE CONNECT doit être activée

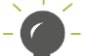

Renseigner les identifiants de connexion à ISAPAYE CONNECT dans Gestion/Gestion du gestionnaire employeur/ Isapaye Connect

La feuille de pointage devra être sauvegardée et envoyée pour salaire, niveau (terminée), pour permettre la synchronisation groupée des variables de paie

| Feuille de pointage |                      |                |               |                            |                            |        |                     |   |
|---------------------|----------------------|----------------|---------------|----------------------------|----------------------------|--------|---------------------|---|
|                     | Feuille de pointage  | Saisie groupée | Saisie rapide | Paramétrage semaines types | Répartition semaines types | Tâches |                     |   |
|                     | In                   | nprimer 🝷      |               | Exporter 🝷                 |                            |        |                     |   |
|                     | Informations du mois |                |               |                            |                            |        |                     |   |
|                     | < JEUNET LUC         |                |               |                            |                            | × >    | Oct 2024 (En cours) | = |

#### 1.2 Synchroniser les absences et les variables groupées

#### 1.2.1 Ouvrir l'utilitaire de synchronisation

ETAPE 1 : Se connecter en tant que gestionnaire employeur, sans prise en main sur une entreprise ETAPE 2 : Cliquer sur le bouton situé dans le bandeau supérieur :

| 1 | 5ª | Prise en main | $\sim$ | Ú. |
|---|----|---------------|--------|----|
|   |    |               |        |    |

La fenêtre « Liaison Isapaye » s'ouvre.

- ETAPE 3 : Sélectionner une ou plusieurs entreprises à synchroniser
- ETAPE 4 : Cliquer sur le bouton « Synchro manuelle »

| Liaison Isapaye                                                                                                    | ×        |
|----------------------------------------------------------------------------------------------------|----------|
| Sélectionnez les entreprises que vous souhaitez synchroniser, dans l'étape suivante vous déciderez ensuite du sens de synchronisation. |          |
|                                                                                                    |          |
| □ AGRIVRP                                                                                                    |          |
| ARTI 3                                                                                                    |          |
|                                                                                                    |          |
|                                                                                                    |          |
|                                                                                                    |          |
|                                                                                                    |          |
| 4 Synchro                                                                                                    | manuelle |

#### ETAPE 5 : Choisir le sens de synchronisation et les éléments à synchroniser :

#### ETAPE 6 : Cliquer sur le bouton « Suivant »

| Liaison Isapaye                                                                               | ×         |
|-----------------------------------------------------------------------------------------------|-----------|
| Sélectionnez le sens et les données de synchronisation qu'Ecollaboratrice doit lancer.        |           |
| Sens de synchronisation<br>O Isapaye vers ecollaboratrice<br>• ecollaboratrice vers Isapaye 5 |           |
| Élements à synchroniser<br>O entreprises, salariés et contrats                                |           |
| ABSENCES ET VARIABLES                                                                         |           |
|                                                                                               | 6 Suivant |

-0-

Il sera nécessaire, au préalable, d'avoir créé, la ou les absences des salariés pour que celles-ci soient proposées à la synchronisation.

| Liaison Isapaye                  |                          |          | ×                  |
|----------------------------------|--------------------------|----------|--------------------|
| Oct 2024                         |                          |          |                    |
|                                  | ECOLLABORATRICE          | ISAPAYI  | E                  |
| BATI OISE                        |                          | <i>→</i> |                    |
| LUC                              |                          | <b>→</b> |                    |
| 🗟 01/01/2020 SECRETAIRE.UTI      |                          | <b>→</b> |                    |
| 🖬 14/10/2024 - 18/10/2024 CP.STD |                          | <b>→</b> |                    |
|                                  | Lier à une autre absence |          |                    |
| 28/10/2024 - 31/10/2024 CP.STD   |                          | →        |                    |
| 🖾 22/10/2024 - 24/10/2024 MAL_N  | REM.STD                  | <b>→</b> |                    |
|                                  | Lier à une autre absence |          |                    |
| LUBOIS ANDRE                     |                          | <i>→</i> |                    |
| 🖹 01/01/2020 GERANT.STD          |                          | <b>→</b> |                    |
| 🖹 01/01/2020 CHEF_EQUIPE.STD     |                          | <b>→</b> |                    |
| SENTIER CHRISTOPHE               |                          | <b>→</b> |                    |
| 🖹 01/01/2020 COUVREUR.UTI        |                          | <b>→</b> |                    |
| 🕅 14/10/2024 - 18/10/2024 CP.STD |                          | <b>→</b> |                    |
|                                  | Lier à une autre absence |          |                    |
|                                  |                          |          | Précédent Terminer |

Cette fenêtre permet de visualiser les éléments prêts à être synchronisés.

ETAPE 5 : Cliquer sur le bouton « Terminer »

- Il est possible de désactiver la synchronisation d'une absence ou de variables de paie, grâce aux flèches

Exemple :

• Pour l'établissement BATI, toutes les absences du salarié JEUNET LUC ne seront pas synchronisées.

• Pour le salarié DUBOIS ANDRE, seules les variables de paie du contrat CHEF\_EQUIPE.STD seront synchronisées.

• Pour le salarié SENTIER CHRISTOPHE, ni les variables de paie, ni les absences, ne seront synchronisées.

| Oct 2024                                     |                          |          |  |
|----------------------------------------------|--------------------------|----------|--|
|                                              | ECOLLABORATRICE          | ISAPAYE  |  |
| BATI OISE                                    |                          | <i>→</i> |  |
| LUC                                          |                          | ÷        |  |
| 🖹 01/01/2020 SECRETAIRE.UTI                  |                          | <i>→</i> |  |
| 🖬 Variables de paie                          | 10/2024                  | →        |  |
| 🖬 14/10/2024 - 18/10/2024 CP.STD             |                          | <i>→</i> |  |
|                                              | Lier à une autre absence |          |  |
| 🛱 28/10/2024 - 31/10/2024 CP.STD             |                          | <b>→</b> |  |
| _                                            | Lier à une autre absence |          |  |
| 🖾 <del>22/10/2024 - 24/10/2024 MAL_NRE</del> | M.STD                    | <b>→</b> |  |
|                                              | Lier à une autre absence |          |  |
| DUBOIS ANDRE                                 |                          | 7        |  |
| 01/01/2020 GERANT.STD                        |                          | 7        |  |
| B 01/01/2020 CHEF_EQUIPE.STD                 |                          | 7        |  |
| 🚍 Variables de paie                          | 10/2024                  | →        |  |
| SENTIER CHRISTOPHE                           |                          | →        |  |

Le résultat de la synchronisation s'affiche :

| Liaison Isapaye                               |                          |          | ×                  |
|-----------------------------------------------|--------------------------|----------|--------------------|
| Oct 2024                                      |                          |          |                    |
|                                               | ECOLLABORATRICE          | ISAPAYE  |                    |
| BATI OISE                                     |                          | <i>→</i> |                    |
| LUC                                           |                          | <b>→</b> |                    |
| 🖹 01/01/2020 SECRETAIRE.UTI                   |                          | <b>→</b> |                    |
| 🖬 🗸 Variables de paie                         | 10/2024                  | →        |                    |
| 🛱 ✔ 14/10/2024 - 18/10/2024 CP.STD            |                          | <b>→</b> |                    |
|                                               | Lier à une autre absence |          |                    |
| ₫ ✔ 28/10/2024 - 31/10/2024 CP.STD            |                          | <i>→</i> |                    |
| _                                             | Lier à une autre absence | 、        |                    |
| III <del>22/10/2024 - 24/10/2024 MAL_NR</del> | EM.STD                   | →        |                    |
|                                               | Lier a une autre absence |          |                    |
| DUBOIS ANDRE                                  |                          | ~        |                    |
| b 01/01/2020 GERANT.STD                       |                          | 7        |                    |
| 01/01/2020 CHEF_EQUIPE.STD                    |                          | →        |                    |
| 🔁 🗸 Variables de paie                         | 10/2024                  | →        |                    |
| SENTIER CHRISTOPHE                            |                          | <b>→</b> |                    |
|                                               |                          |          |                    |
|                                               |                          |          | Précédent Terminer |

✓ Les absences ainsi que les variables de paie en vert ont été synchronisées.

USi une absence ou une variable de paie ne peut être synchronisée, un message d'erreur apparait :

| 💄 JE | ÷                                              |                                       |   |
|------|------------------------------------------------|---------------------------------------|---|
|      | <b>→</b>                                       |                                       |   |
|      | X Variables de paie     10/2024                |                                       |   |
|      | Erreur pour le salarié APPRENTI Le paramètre v | variables[6].CodeDonnee est invalide. |   |
|      | x √ 14/10/2024 - 18/10/2024 CP.STD             |                                       | ÷ |

Il est alors nécessaire de corriger le paramétrage du modèle RH & Paie et/ou la demande d'absence et renvoyer les variables pour salaire avant de réaliser une nouvelle synchronisation.

Si le volume des absences et/ou des variables de paie à synchroniser est important, il est possible que le temps de traitement soit relativement long.

# 2. POSSIBILITÉ DE VISUALISER DES TÂCHES À LA JOURNÉE EN FEUILLE DE POINTAGE

Il est désormais possible de visualiser des tâches en édition de feuille de pointage. Il est également possible d'affecter différentes tâches aux salariés selon le travail effectué.

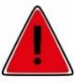

Avant d'affecter une nouvelle tâche à un salarié, elle doit au préalable être créée dans la liste de tâches.

#### 2.1 Paramétrage des tâches avant visualisation

#### 2.1.1 Comment créer une tâche

ÉTAPE 1 : Se connecter en tant que gestionnaire employeur, en prise en main sur une entreprise

- ÉTAPE 2 : aller dans Paie/Feuille de pointage
- ÉTAPE 3 : aller dans l'onglet Tâches
- ÉTAPE 4 : cliquer sur "Ajouter une tâche"
- ÉTAPE 5 : indiquer le nom de la tâche
- ÉTAPE 6 : choisir la couleur associée à cette tâche

#### ÉTAPE 7 : indiquer une description

| Liste des tâches                                                                                              |
|----------------------------------------------------------------------------------------------------|
| Feuille de pointage Saisie groupée Saisie rapide Paramétrage semaines types Répartition semaines types Tâches |
| TETS                                                                                                    |
| VENDANGE                                                                                                    |
| CUEILLETTE FRAISE                                                                                             |
| COLLEIR                                                                                                    |
| DESCRIPTION                                                                                                   |
|                                                                                                    |
| DATE DE DÉBUT DE VALIDITÉ (OPTIONNEL)                                                                         |
| •                                                                                                    |
| DATE DE FIN DE VALIDITÉ (OPTIONNEL)                                                                           |
|                                                                                                    |
| supprime                                                                                                    |

ÉTAPE 8 : cliquer sur "Sauvegarder" pour enregistrer la tâche

#### 2.1.2 Attribuer une tâche aux salariés

ÉTAPE 1 : aller dans Paie/Feuille de pointage

- ÉTAPE 2 : sélectionner le salarié et le mois de paie
- ÉTAPE 3 : aller sur la partie Horaires
- ÉTAPE 4 : ajouter la ou les tâches à l'aide du menu déroulant
- ÉTAPE 5 : sauvegarder la saisie

| Jour travaillé | Saisie des temps |                     |       |
|----------------|------------------|---------------------|-------|
| 🗸 Lundi 30/09  | 7 *              |                     |       |
|                | 10 🛱             | CUEILLETTE FRAISE 🗸 | <br>• |
| Mercredi 02/10 |                  |                     |       |
| 🗸 Jeudi 03/10  | 10 🛱             | VENDANGE 🗸          | <br>• |
| Vendredi 04/10 | 10 🕸             | TETS 🗸              | <br>• |

### 2.2 Visualisation des tâches à la journée en édition de la feuille de pointage

ÉTAPE 1 : cliquer sur le bouton « imprimer » en feuille de pointage

ÉTAPE 2 : sélectionner « mois courant (.pdf) »

ÉTAPE 3 : cocher les cases « inclure les observations » ainsi que « inclure les compteurs »

ÉTAPE 4 : cliquer sur « Télécharger »

| Export du mois en cours d'édition                                          |           |      | ×        |  |  |  |  |
|----------------------------------------------------------------------------|-----------|------|----------|--|--|--|--|
| Cet outil permet d'exporter le semainier en pdf.                           |           |      |          |  |  |  |  |
| Exporter le semainier vierge                                               |           |      |          |  |  |  |  |
| Le semainier des salariés exportés sera vierge                             |           |      |          |  |  |  |  |
| Inclure les observations                                                   |           |      |          |  |  |  |  |
| inclure les compteurs                                                      |           |      |          |  |  |  |  |
| Inclure tous les salariés                                                  |           |      |          |  |  |  |  |
| Les salariés sans saisie seront présents avec un semainier vierge          |           |      |          |  |  |  |  |
| Nom                                                                        |           |      |          |  |  |  |  |
|                                                                            |           |      |          |  |  |  |  |
| Aucune équipe                                                              |           |      |          |  |  |  |  |
| DUBOIS ANDRE - CHEF D'EQUIPE (Contrat à durée indéterminée (CDI) - forfait | heures)   |      |          |  |  |  |  |
| DUBOIS ANDRE - GERANT (Contrat à durée indéterminée (CDI) - forfait heures | )         |      |          |  |  |  |  |
| JEUNET LUC                                                                 |           |      |          |  |  |  |  |
| SENTIER CHRISTOPHE                                                         |           |      |          |  |  |  |  |
|                                                                            | Précédent | 1    | Suivant  |  |  |  |  |
|                                                                            |           |      |          |  |  |  |  |
| Annuler                                                                    | 4         | Télé | écharger |  |  |  |  |

| SENTIER CHRISTOPHE        |           |                                  |          |       |       |        |                    |  |
|---------------------------|-----------|----------------------------------|----------|-------|-------|--------|--------------------|--|
| Couvreur                  |           |                                  |          |       |       |        |                    |  |
| TOTAL_JOURS_TRAVAILLES 20 |           |                                  |          |       |       |        |                    |  |
| Prime excep               | tionnelle |                                  |          |       | 16000 |        |                    |  |
|                           |           |                                  |          |       |       |        |                    |  |
| Jour                      | Date      |                                  | Horaires |       |       |        | Total              |  |
| Lundi                     | 30/9      | 7 h de iour                      |          |       |       | 7,00h  |                    |  |
| Mardi                     | 1 / 10    | 10 h de jour (CUEILLETTE FRAISE) |          |       |       | 10,00h |                    |  |
| Mercredi                  | 2/10      |                                  |          |       |       | 0,00h  |                    |  |
| Jeudi                     | 3/10      | 10 h de jour (VENDANGE)          |          |       |       | 10,00h |                    |  |
| Vondrodi                  | 4/10      | 10 h de jour (TETS)              |          |       |       | 10.005 | 10.005             |  |
|                           |           | Prime exceptionnelle             | 1        | 10000 |       | 10,001 |                    |  |
| Samedi                    | 5/10      |                                  |          |       |       | 0,00h  |                    |  |
| Dimanche                  | 6/10      |                                  |          |       |       | 0,00h  | 37,00h /<br>35,00h |  |

| × ! > |  |
|-------|--|
| - 0-  |  |
|       |  |

Pour rappel, il est également possible de visualiser des variables journalières en édition de la feuille de pointage en format PDF

Cette documentation correspond à la version ECOLLABORATRICE Entre deux versions, des mises à jour du logiciel peuvent être opérées sans modification de la documentation. Elles sont présentées dans la documentation des nouveautés de la version sur votre espace client.